## Online Admission Process Flow Chart SY, TE, BE, M.Tech.-II Academic Year 2024-2025

Fill Anti ragging affidavit by Online mode and take printout for reference number. <u>https://antiragging.in/affidavit\_affiliated\_form.php</u>

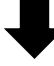

Visit college website (<u>https://www.vpkbiet.org/admissions.php</u>) <u>Or</u> EduPlus Campus ERP through Student Login (<u>https://vplearner.edupluscampus.com/</u>)

## **Credential details:**

The registration number will be your user ID and password. You should change your password during the first login.

https://www.vpkbiet.org/pdf/admissions%202024-25/Eduplus%20Login%202024-25.pdf

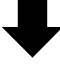

Click on Profile & fill in all your personal and academic information correctly and also update the existing information if it is wrong.

(Mention NA those not applicable to you)

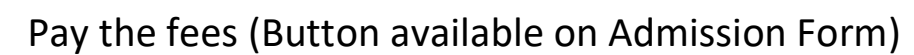

After Clicking on the Print Button the admission Form in PDF will be available. Send the same pdf (Rename the pdf, i.e. Class & Branch\_Your Name) to student.section@vpkbiet.org. <u>Do not submit the hard copy of the</u> <u>admission form in the office</u>. However, it must be preserved with you for your academic records.

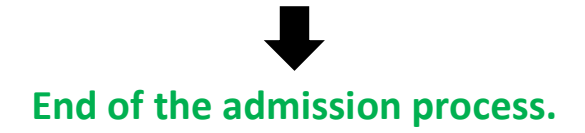